### Anleitung zur Anmeldung für Veranstaltungen im FRAUKE-Netzwerk und Bayern-Mentoring über "Kalender" und Nutzung der Funktion "Dokumente" im Softwaretool "matorixmatch"

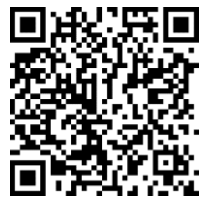

Sollten während Ihrer Anmeldung zu Veranstaltungen über "Kalender" oder bei der Nutzung der Funktion "Dokumente" Fragen auftreten, senden Sie eine E-Mail an: **fraukementoring@th-ab.de** oder wenden Sie sich gerne an:

Familien- und Frauenbüro der TH Aschaffenburg: Ansprechpartner: Frau Judith Wolf Telefon: +49(0)6021 4206-338

Geben Sie in Ihren **Internetbrowser** folgende Adresse ein: <u>https://bayernmentoring.matorixmatch.com/</u> oder scannen Sie den oben rechts eingefügten QR Code

#### Bitte beachten Sie!

Um an Veranstaltungen im FRAUKE-Netzwerk und Bayern-Mentoring teilzunehmen, bzw. die Funktion "Dokumente" zu nutzen, müssen Sie sich **vorher** im Softwaretool matorixmatch **erfolgreich registriert** haben. Außerdem müssen **die persönlichen Daten und das Profil** vollständig gepflegt sein.

Hierüber existieren separate Anleitungen für Studentinnen und externe Mentorinnen, die über die Homepage der TH Aschaffenburg abrufbar sind.

Loggen Sie sich mit den Ihnen bekannten Zugangsdaten in Ihren Account in matorixmatch ein.

### 1. Kalender – Anmeldung zu Veranstaltungen

Über **"Kalender"** haben Sie nun Zugriff auf sämtliche Veranstaltungen des FRAUKE-Netzwerks sowie des an 17 bayerischen Hochschulen implementierten Bayern-Mentoring.

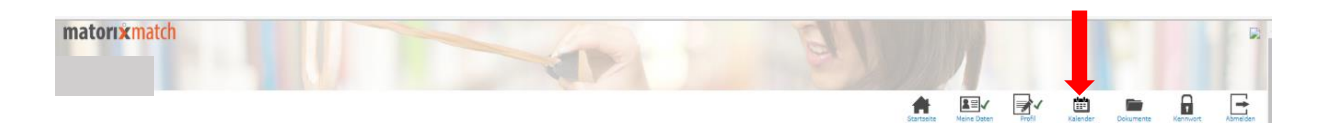

Sie sehen nun in Kalenderformat sämtliche Termine, an denen Sie teilnehmen können:

Dies umfasst beispielsweise Netzwerkabende, Seminare und Workshops des FRAUKE-Netzwerks.

Außerdem haben Sie die Möglichkeit Ihre Kompetenzen und besonders Ihr persönliches Netzwerk durch die Teilnahme an Seminaren des Bayern-Mentoring aktiv zu erweitern: Diese Seminare finden in Präsenz rotierend an sämtlichen bayerischen Hochschulen statt und werden in der Regel samstags durchgeführt.

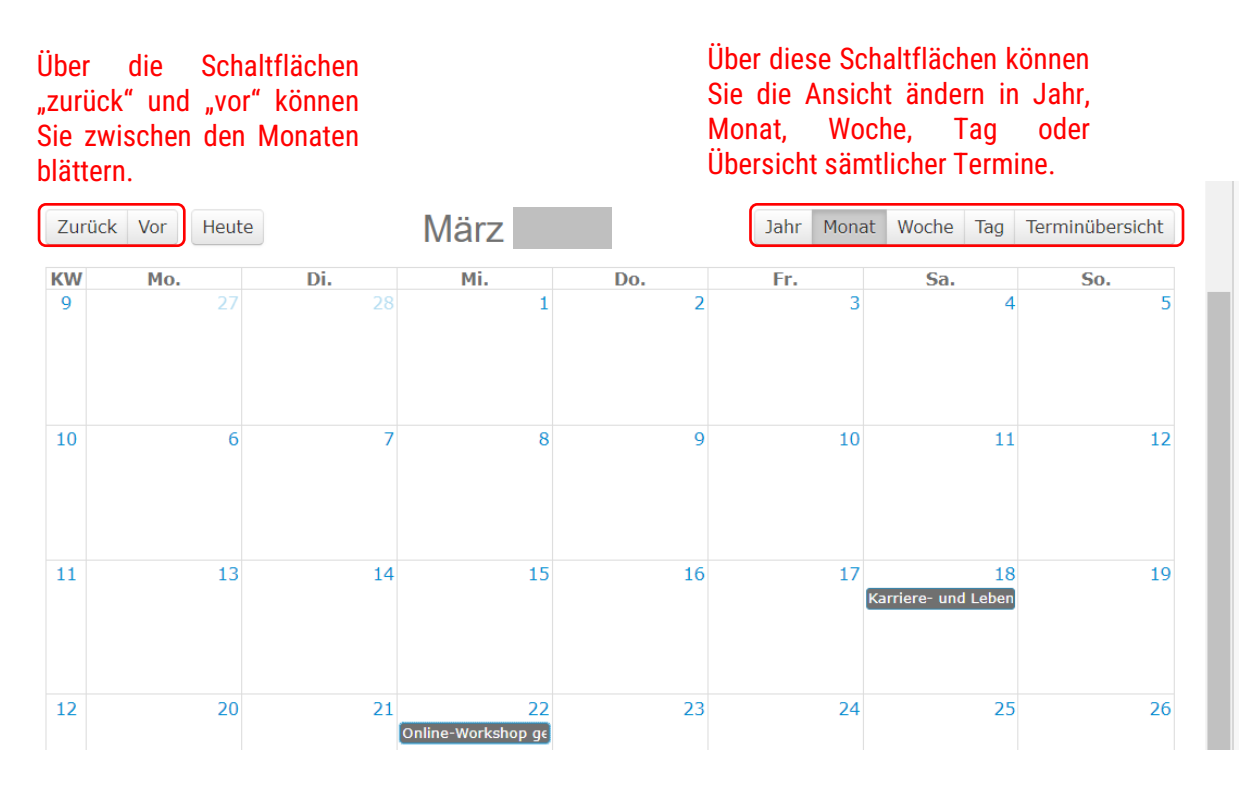

In der Ansicht sehen Sie alle Termine, an denen Sie teilnehmen können. Für **nähere Informationen** oder zur **An-/Abmeldung zum/vom Termin** klicken Sie diesen an.

Links neben dem Termin finden Sie nun nähere Informationen zur Veranstaltung, wie Veranstaltungsname, -ort, -zeit sowie Informationen zu Referierenden sowie Anzahl der freien Plätze.

Sie können Sich nur innerhalb der Anmeldefrist für einen Termin anmelden. In der Regel beginnt diese genau einen Monat vor Veranstaltungstermin und endet zwei Tage vor der Veranstaltung.

Innerhalb der Anmeldefrist erscheint der Button "Anmelden". Klicken Sie diesen an.

|                         | Zurück | Vor Heute |     | Janı |
|-------------------------|--------|-----------|-----|------|
|                         | KW     | Mo.       | Di. | M    |
| Termin                  | 52     |           |     |      |
| MI 01:02. 13:00 - 14:00 |        |           |     |      |
| Ort                     |        |           |     |      |
| Referent<br>Link        | 1      | 2         | 3   |      |
| Anmeldungszeitraum      |        |           |     |      |
| Freie Plätze:           | 2      | 9         | 10  |      |
| Immer Abmeldbar         |        |           |     |      |
|                         | 3      | 16        | 17  |      |
| Anmelden                |        |           |     |      |

Es erscheint ein Fenster mit der Frage, ob Sie sich wirklich anmelden können und die Bestätigung der Anmeldung.

| Eine eingebettete Seite unter www.matorixmatch.de enthält                                                      |                 | Eine eingebettete Seite unter www.matorixmatch.de enthält |  |
|----------------------------------------------------------------------------------------------------|-----------------|-----------------------------------------------------------|--|
| Sind Sie sicher dass sie sich für diesen Termin anmeld<br>Beachten sie die Abmeldefristen, wenn es welche gibt | en wollen?<br>! | Sie haben sich erfolgreich für diesen Termin angemeldet.  |  |
| ок                                                                                                    | Abbrechen       | ок                                                        |  |
|                                                                                                    |                 |                                                           |  |

Auch an Ihre E-Mail-Adresse wurde nun eine Terminbestätigung geschickt. Aus Matorixmatch und aus dieser Bestätigungsmail können Sie den Termin direkt in Ihren Kalender speichern.

# 2. Kalender – Abmeldung von Veranstaltungen

Sollten Sie an einer gebuchten Veranstaltung nicht teilnehmen können, melden Sie sich bitte auf diesem Wege von dieser auch rechtzeitig ab, um anderen Interessierten die Möglichkeit zu geben Ihren Platz zu buchen.

Gehen Sie dabei vor, wie bei der Anmeldung, indem Sie den Termin im Kalender auswählen und anklicken.

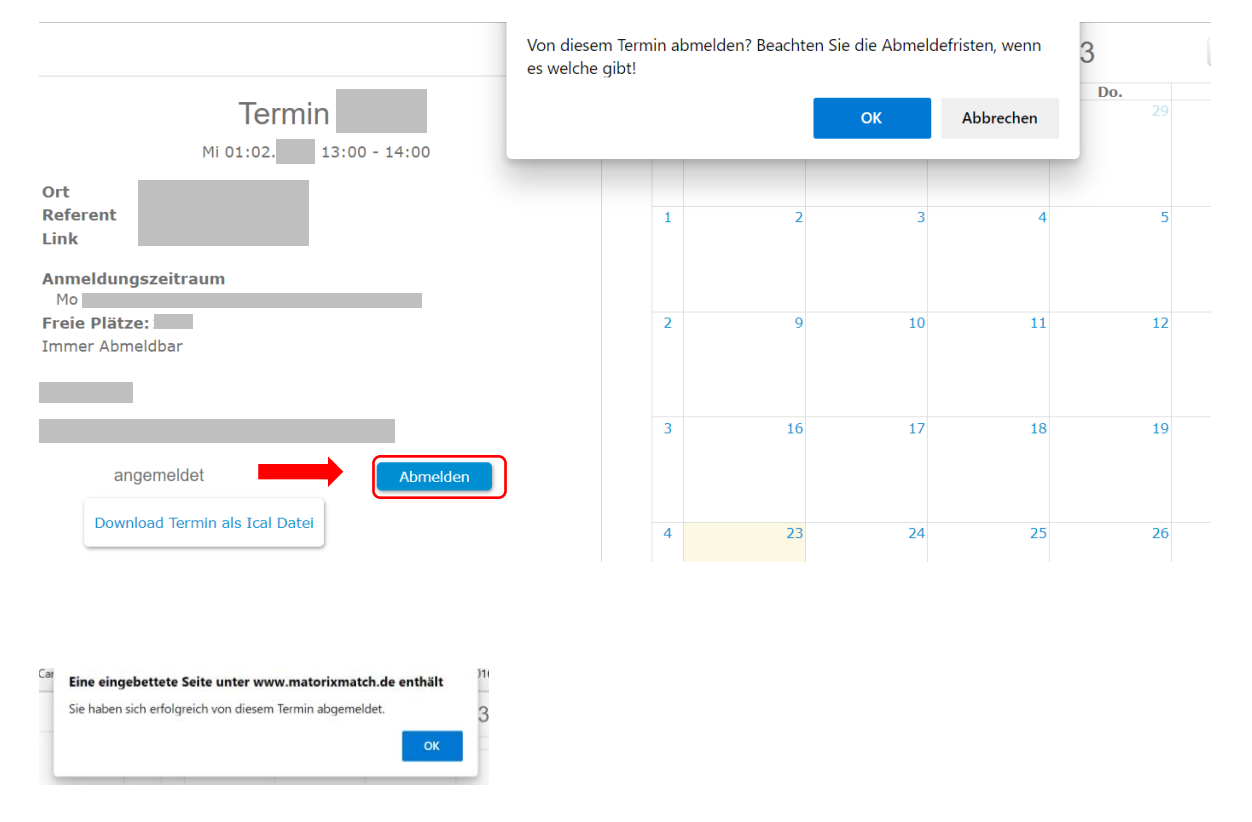

Sollten Sie kurzfristig an der Teilnahme eines Termins verhindert sein, senden Sie bitte eine E-Mail an **fraukementoring@th-ab.de**, da die Abmeldung über matorixmatch in der Regel nur innerhalb der Anmeldefrist möglich ist.

## 3. Dokumente - Zugriff auf weitere Informationen

Über **"Dokumente"** erhalten Sie Zugriff auf weiterführende Informationen zum FRAUKE-Netzwerk sowie zum Bayern-Mentoring.

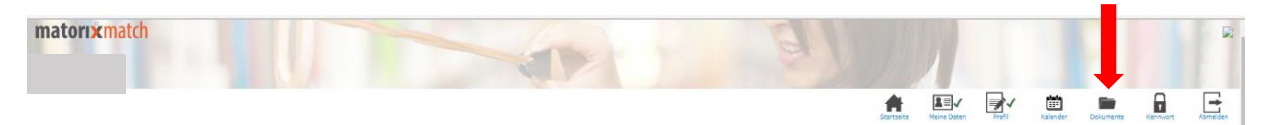

Dort finden Sie beispielsweise auch das Programm des Bayern-Mentoring. Um das Dokument zu öffnen, klicken Sie dieses in der rechten Spalte an.

| Collaboration Dokumente           |                                                                  |                                                                                            |         |  |
|-----------------------------------|------------------------------------------------------------------|--------------------------------------------------------------------------------------------|---------|--|
| n allen Spalten suchen            |                                                                  |                                                                                            | ▼ ♣4/4≯ |  |
| C Filter                          | Filter                                                           | Filter                                                                                     |         |  |
| Name                              | <sup>♀</sup> Beschreibung                                        | Dokumente                                                                                  | ۰       |  |
| Bayernweite Seminare/Workshops    | Teilnahmebedingungen für die bayernweiten Seminare/Workshops     | 22-23_Teilnahmebedingungen für Seminare.pdf                                                |         |  |
| Bayernweite Seminare/Workshops    | Seminarangebot 2022/23 und 2021/22<br>Seminarinhalte und Termine | Bayern Mentoring Seminarangebot 2021_22.pdf<br>Bayern Mentoring Seminarangebot 2022_23.pdf |         |  |
| Seminarangebot bayernweit 2022/23 | Termine und Seminarbeschreibungen bayernweit                     | 22-23_Bayern_Mentoring_Seminarangebote_alle HaWs.pdf                                       |         |  |